## TP 3 - Logiciel de gestion de parc : GLPI Étude interface et inventaire

Nom prénom : Guelle Mathieu

#### Objectif :

L'objectif de ce TP est :

- Maîtriser l'interface utilisateur
- Adapter les bonnes pratiques ITIL au contexte de GLPI.

#### Consigne :

Le TP devra être complété au fur et à mesure de votre progression. Utiliser des captures d'écran ou des photos pour valider les étapes que vous avez réalisées. Remplir le TP avec une police de couleur bleu taille 12. Vos réponses doivent être développées et agrémenté de photos ou capture d'écran attention la taille du fichier ne doit pas excéder 10 Mo

B ≤ = : Symboles indiquant qu'on attend de vous des captures d'écrans ou des photos (B), des tableaux ( = ) et aussi des explications (≤) !

#### Première partie :

Gestion d'un parc informatique

Étudier l'interface GLPI et les possibilités proposées par le logiciel. Expliquer comment utiliser GLPI, différents types de compte (login et mdp), fonction des différents icônes, paramétrages, expliquer les différentes fonctionnalité (Inventorier; Assistance; La gestion; le module Outils; Administration et Configuration)

Créer votre profil (avec votre nom) en tant qu'administrateur

#### <u>r</u> 1

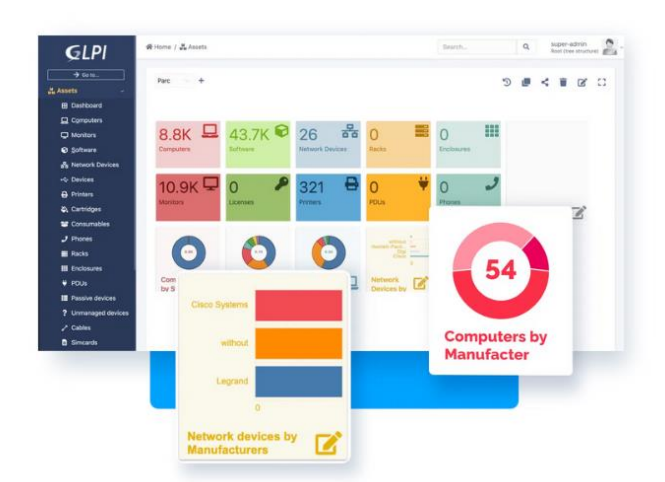

### CMDB

Gérez vos matériels, logiciels et Datacenter. Liez l'inventaire de vos actifs à votre helpdesk et obtenez un contrôle total de votre système d'information.

- Matériel
- Datacenter
- Logiciel
- Impacts et dépendances
- Cartes SIM
- Tableaux de bord
- GLPI (Gestion Libre de Parc Informatique) est une application web qui donne la possibilité de visualiser et gérer un système d'information de manière complète : inventaire de toutes les ressources de la société et gestion des tâches administratives et financières. C'est un logiciel libre de gestion des services informatiques et de gestion des services d'assistance.

Il s'agit d'une solution complète et adaptée à la plupart des parcs informatiques qu'ils soient grands, moyens ou petits.

GLPI est, par essence, architecturé autour du référentiel ITIL

GPLI c'est un inventaire automatisé avec remontée des informations matérielles et logicielles par un agent qui permet de réduire les coûts, d'optimiser les ressources, de gérer rigoureusement les licences. Il entre dans une démarche de qualité, de satisfaction utilisateur et de sécurité.

## Helpdesk

Organisez facilement votre support avec GLPI : gérez les incidents/demandes, créez des formulaires pour votre catalogue de services, définissez des SLA, offrez la meilleure expérience à vos clients.

- Tickets
- Formulaires
- Problèmes
- Changements
- Statistiques
- Tickets et changements récurrents

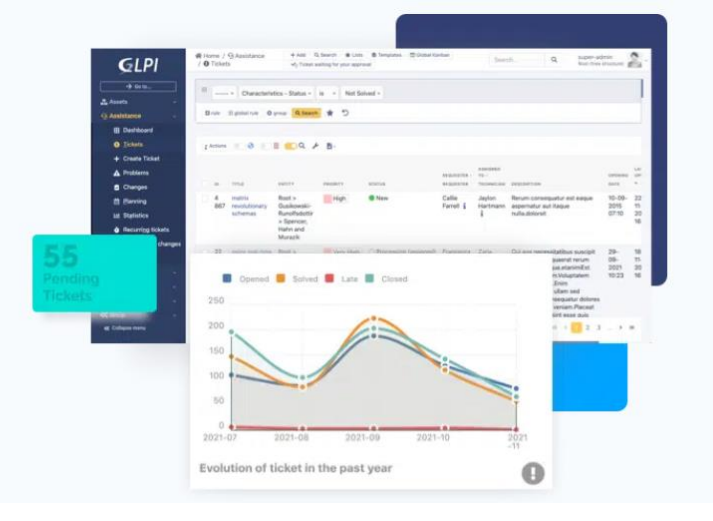

GLPI permet la gestion des demandes d'assistance (Helpdesk) :

- Émissions de tickets incidents
- Gestion des attributions, des notifications, des suivis
- Automatisme de gestion des pannes
- FAQ et base de connaissances

#### Expliquer comment utiliser GLPI La page d'accueil de GLPI

Après une ouverture de session avec administrateur glpi, la page d'accueil présente le tableau de bord du compte :

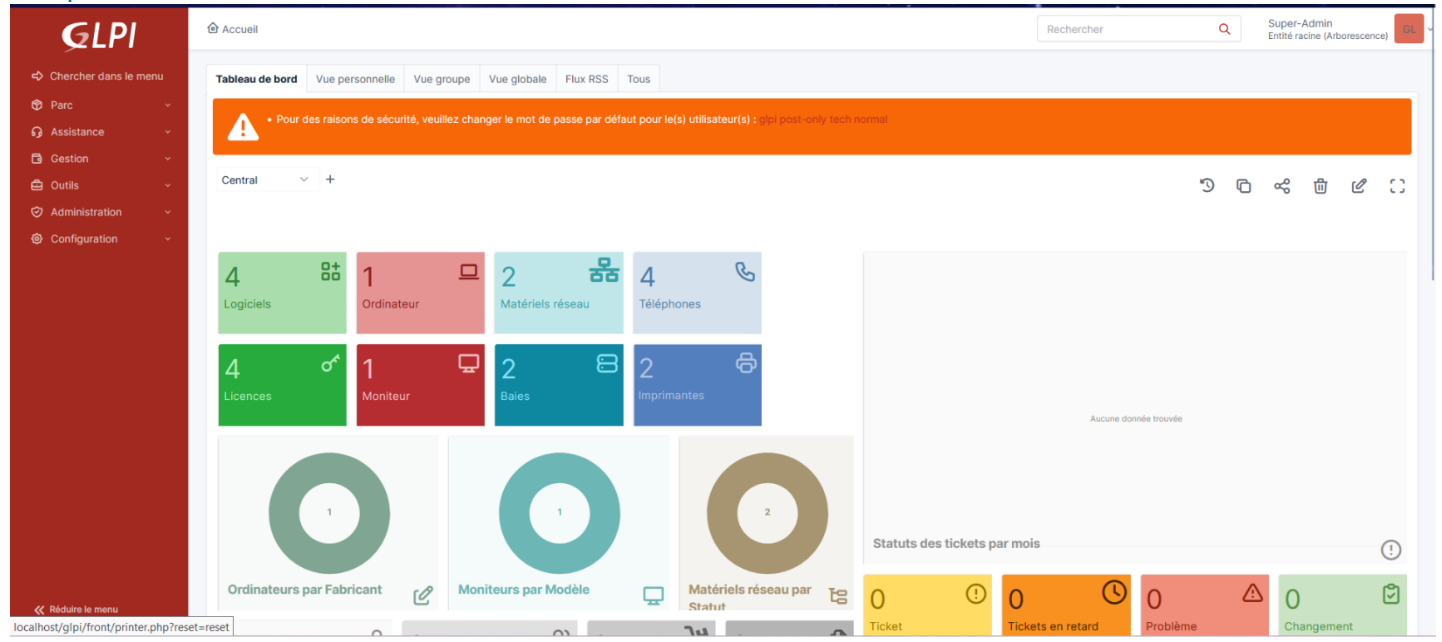

La page d'accueil se compose de 4 parties distinctes : le menu, la vue globale et la vue personnelle.

- Le **menu** permet d'accéder aux différents éléments de GLPI ainsi qu'aux préférences.
- La vue Tableau de bord (c'est celle-ci qui s'affiche par défaut) fournit une vue synthétique sur le parc matériel et les demandes d'assistance.
- La vue personnelle présente le planning, un système de notes personnelles (visibles uniquement par l'utilisateur) et **publiques** (visibles par tous les utilisateurs du central).

- La vue groupe présente les tickets en cours et les tickets en attente.
- La **vue globale** présente le suivi de l'ensemble des tickets, les contrats arrivant à échéance, ainsi que le journal des derniers ajouts.
- Flux RSS permet d'ajouter des flux RSS.

### Gestion des éléments matériels

#### Le menu Parc à plusieurs types d'éléments :

| <b>G</b> LPI                                            | (♠ Accueil / ♠ Parc / ☷ Global          |           | Rechercher      | Q Super-Admin<br>Entité racine (Arborescence) GL |
|---------------------------------------------------------|-----------------------------------------|-----------|-----------------|--------------------------------------------------|
| <ul> <li>Chercher dans le menu</li> <li>Parc</li> </ul> | Eléments visualisés      contient       |           |                 |                                                  |
| <ul> <li>Tableau de bord</li> </ul>                     | 🖸 règle 🔄 (+) groupe 🧮 Rechercher       |           |                 |                                                  |
| Ordinateurs                                             |                                         |           |                 |                                                  |
| 🖵 Moniteurs                                             |                                         |           |                 |                                                  |
| Bt Logiciels                                            |                                         |           |                 |                                                  |
| 器 Matériels réseau                                      | □ NOM ▲                                 | STATUT    | TYPE D'ÉLÉMENT  |                                                  |
| 🗢 Périphériques                                         | Adobe Illustrator CS5.1                 |           | Licence         |                                                  |
| 🖨 Imprimantes                                           | Autocommutateur PABX intelligent        |           | Téléphone       |                                                  |
| Cartouches                                              | Clavier p46                             |           | Périphérique    |                                                  |
| Consommables                                            | écran p46                               |           | Moniteur        |                                                  |
| 🗞 Téléphones                                            | imprimante à jet d'encre couleur        |           | Imprimante      |                                                  |
| 🗃 Baies                                                 | imprimante laser couleur                |           | Imprimante      |                                                  |
| ≣≣ Châssis                                              | Microsoft Pack Office 2019 Professional |           | Licence         |                                                  |
| ¢∕ PDU                                                  | NAS                                     |           | Matériel réseau |                                                  |
| Équipements passifs                                     | □ PC p46                                |           | Ordinateur      |                                                  |
| Équipements non<br>gérés                                | projecteur p46                          |           | Périphérique    |                                                  |
| 🖍 Câbles                                                | Seveur p46                              |           | Matériel réseau |                                                  |
| Cartes SIM                                              | SOLIDWORKS 2023                         |           | Licence         |                                                  |
| i≣ Global                                               | 20 ∨ lignes / page De 1 à 17 sur        | 17 lignes |                 |                                                  |

#### L'onglet **Ports réseaux** permet de gérer les connexions directes et les ports réseaux :

| Por | ts ré  | seau                                                                                  | Caractérist                   | iques             | Informations Internet |                                                                     |  |
|-----|--------|---------------------------------------------------------------------------------------|-------------------------------|-------------------|-----------------------|---------------------------------------------------------------------|--|
|     | #      | Nom                                                                                   | Connecté<br>à                 | MAC               | Adresse<br>IP         | Réseau IP                                                           |  |
|     | 0<br>i | Intel(R) 82566DM Gigabit Network Connection - Miniport<br>d*ordonnancement de paquets | Non<br>connecté.<br>Connecter | 00.0f.fe.65.83.58 | 10.14.1.1             | 10.14.0.0 / 255.255.0.0 -<br>10.14.0.0/255.255.0.0 -<br>10.14.254.1 |  |
|     | #      | Nom                                                                                   | Connecté                      | MAC               | Adresse               | Réseau IP                                                           |  |

### Gérer les lieux et les entités dans GLPI

Les **entités** ont un rôle important en permettant de **placer géographiquement** les éléments de l'inventaire (matériels, utilisateurs).

#### différents types de compte (login et mdp),

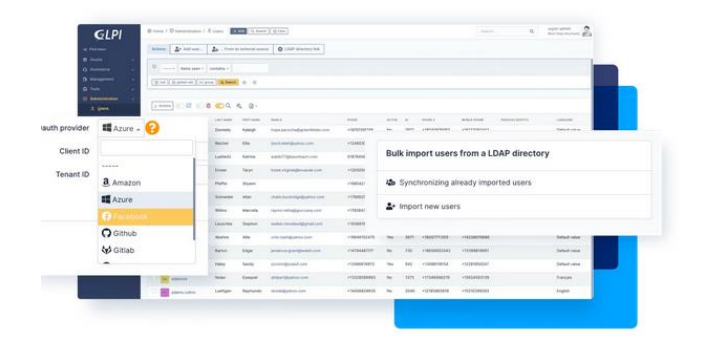

## Administration

Prenez le contrôle des utilisateurs : définissez des entités, créez des profils et restreignez l'accès aux informations. Avec les règles GLPI, vous pouvez définir les rôles de chaque membre de l'annuaire et configurer le workflow pour le Helpdesk et l'Inventaire.

Moteur de règles

(workflow)

- GroupesEntités (multi-tenants)
- Historique des journaux
- Restrictions d'accès
  Profils

### Les comptes utilisateurs par défaut de GLPI

Lors de l'installation de GLPI, plusieurs comptes et mots de passe associés sont créés par défaut.

| Compte pré-cré        | Login     | Mot de passe |
|-----------------------|-----------|--------------|
| Compte administrateur | glpi      | glpi         |
| Compte technicien     | tech      | tech         |
| Compte normal         | normal    | normal       |
| Compte postonly       | post-only | postonly     |

La gestion des utilisateurs se fait à partir du menu Administration > Utilisateurs.

Les profils des comptes utilisateurs

Un profil est une liste d'habilitations attribuées à chaque utilisateur.

Les profils sont répartis en deux catégories :

- une orientée vers les clients du service supports aux utilisateurs (helpdesk) ;
- et l'autre destinée aux informaticiens chargés de la gestion de parc et de l'assistance.

| <b>G</b> LPI            | ⓓ Accueil / ☺ Administration / ႙ U | tilisateurs + Ajouter Q Rechercher | ☆ Listes  | Rechercher | Q | Super-Admin<br>Entité racine (Arborescence) |
|-------------------------|------------------------------------|------------------------------------|-----------|------------|---|---------------------------------------------|
| chercher dans le menu   | Actions 2+ Ajouter utilisateur     |                                    |           |            |   |                                             |
| 😚 Parc 🗸 🗸              |                                    | -                                  |           |            |   |                                             |
| റ്റെ Assistance 🗸 🗸     | Éléments visualisés •              | contient -                         |           |            |   |                                             |
| Gestion ~               |                                    | ne Rechercher 🗘 🛞                  |           |            |   |                                             |
| 🖨 Outils 🗸 🗸            |                                    |                                    |           |            |   |                                             |
| Administration ~        |                                    |                                    |           |            |   |                                             |
| ႙_ <u>U</u> tilisateurs | r Actions ● 🕼 ● 🖻                  | D 🖞 🌑 Q 🔍 🔒 -                      |           |            |   |                                             |
| 였 <u>G</u> roupes       |                                    | NOM DE FAMILLE                     | COURRIELS | TÉLÉPHONE  |   | LIEU ACTIF                                  |
| Sentités                | GL glpi                            |                                    |           |            |   | Oui                                         |
| 🖽 Règles                | alpi-system                        | Support                            |           |            |   | Oui                                         |
| Dictionnaires           |                                    | Guelle                             |           |            |   | Oui                                         |
| Ar Profils              | MG mathieu                         |                                    |           |            |   | Qui                                         |
| File d'attente des      | NO normal                          |                                    |           |            |   | Oui                                         |
| notifications           | PO post-only                       |                                    |           |            |   | Oui                                         |
| Journaux                | TE tech                            |                                    |           |            |   | Oui                                         |
| 介 Inventaire            |                                    |                                    |           |            |   |                                             |

Plusieurs types de profils utilisateur existent :

- Les utilisateurs avec le profil **Super-Admin** ont tous les droits d'administration ;
- Les utilisateurs avec le profil Admin dispose des droits d'administration sur l'intégralité de GLPI. Certaines restrictions lui sont appliquées au niveau de la configuration des règles, des entités ainsi que d'autres rubriques pouvant altérer le comportement de GLPI.
- Les utilisateurs avec le profil **Technician** sont des techniciens de maintenance, accèdent à l'inventaire en lecture et au helpdesk afin de traiter des tickets.
- Les utilisateurs avec le profil Supervisor sont similaires au profil Technician en y ajoutant des éléments permettant la gestion d'une équipe et son organisation (attribution de tickets...).
- Les utilisateurs avec le profil Observer disposent de droits de lecture sur toutes les données d'inventaire et de gestion. Au niveau de l'assistance, ils pourront déclarer un ticket ou s'en voir attribuer mais ne pourront administrer cette rubrique (attribuer un ticket, voler un ticket...). Ils ne disposent cependant d'aucun droit lié à l'administration ou à la configuration de GLPI.
- Les utilisateurs avec le profil **Hotliner** s'occupent du service de Hotline. Ils saisissent les tickets et les suivre mais sans pouvoir les prendre en charge comme peut le faire un technicien.
- Les utilisateurs avec le profil Self-Service sont plus limités dans leurs actions. Ils sont d'ailleurs les seuls à disposer d'une interface différente, l'interface simplifiée, en opposition à l'interface standard. Ils pourront cependant déclarer un ticket, y ajouter un suivi, consulter la FAQ ou encore réserver un matériel. Ce profil est enregistré comme profil par défaut.

Il est possible de créer de nouveaux profils, de modifier les profils par défaut, ou de les supprimer permettant ainsi une **gestion extrêmement fine et flexible des droits d'accès**.

Les quatre comptes prédéfinis disposent des profils suivants :

- glpi : profil Super-Admin,
- normal : profil Observer,
- post-only : profil Self-Service,
- tech : profil Technician.

La gestion des profils se fait à partir du menu **Administration > Profils** et nécessite d'avoir un profil superadmin. les différentes fonctionnalité (Inventorier; Assistance; La gestion; le module Outils; Administration et Configuration)

| <b>G</b> LPI          | Accueil Rechercher Q Adm                                                             | nin<br>racine (structure complète) |
|-----------------------|--------------------------------------------------------------------------------------|------------------------------------|
| Chercher dans le menu | Vue personnelle         Vue groupe         Vue globale         Flux RSS         Tous |                                    |
| 😚 Parc 🗸 🗸 🗸          | VOTRE PLANNING NOTES PERSONNELLES                                                    | ٠                                  |
| പ്പെട്ടാണ് ഗം         | Aucun événement à afficher                                                           |                                    |
| 🔁 Gestion 🗸 🗸         |                                                                                      |                                    |
| 🖨 Outils 🗸 🗸          | NUTES PUBLIQUES                                                                      |                                    |
| 🤣 Administration 🗸 🗸  |                                                                                      |                                    |
| ø Configuration ∨     |                                                                                      |                                    |

#### Inventorier

Une base de données de gestion des configurations (CMDB) permet de stocker les données associées aux ressources IT et aux éléments de configuration (EC) comme un routeur, un serveur, une application, une machine virtuelle.

Cette fonctionnalité permet de gérer et d'inventorier les ordinateurs, les moniteurs, les équipements réseaux, les logiciels, les périphériques, les consommables, les téléphones ...

#### Assistance

Cette fonctionnalité permet de gérer les incidences /demandes, d'afficher des statistiques sur les tickets, les enquêtes de satisfaction, le temps moyen et la durée moyenne réelle du traitement

#### La gestion

Cette fonctionnalité permet de gérer la gestion financière en suivant les licences de logiciels, les fournisseurs, les contrats, les budgets, les contacts ; les lignes téléphoniques. les commandes...

#### Le module Outils

Cette fonctionnalité permet de créer des rappels de tâches, des notes personnelles ou publiques ou d'événements externes dans GLPI : planifier l'heure et la date, affecter le technicien, paramétrer la notification.

La base de connaissances de GLPI sert à centraliser les connaissances internes et à fournir aux utilisateurs des informations (FAQ publique) leur permettant de résoudre seuls des problèmes simples.

#### Administration et Configuration

Cette fonctionnalité permet de créer des profils utilisateurs, des groupes, des entités, des notifications. Configuration comme ajouter un logo, sélectionner une palette de couleur...

#### Deuxième partie :

Réaliser l'inventaire de votre îlot de travail : stations de travail clientes, serveur, baie de brassage et éléments réseau. (Tous les PC salle P48 + périphériques (écrans, souris, clavier) + matériel mis à disposition par le professeur)

De plus vous allez devoir choisir sur un site marchants les composants suivants :

- Imprimante couleur jet d'encre avec les consommables
- Imprimante laser couleur avec les consommables
- Commutateur mangeable + 24 ports + VLAN Niveau 3
- NAS avec RAID 2
- 3 Téléphone IP (standard, sans fil et classique)
- Autocommutateur PABX intelligent (IPBX)
- Licences : Microsoft Office 2019 Professional (8MKQN-9KCQ6-6YKKB-FHFR4-JHXGG), Windows 11 Professionnel (W269N-WFGWX-YVC9B-4J6C9-T83GX), Adobe Illustrator CS5.1 (1325-1009-4820-7488-3609-6715) et SOLIDWORKS (9000-0000-0016-9675-P4DF-35DD). Ces clés sont factices.

Attention de bien indiquer toutes les caractéristiques des éléments, rajouter des photos si besoin.

#### Points à approfondir et développer obligatoirement :

- Associer la RAM avec le PC et les cartouches à l'imprimante.

- Mise en œuvre de photos pour les PC face avant et connectique arrière
- Pour les SWITCH vues arrière et avant (visible dans la baie)
- Vos captures d'écran doivent faire apparaître des infos personnelles dans les captures.
- Prévoir l'explication de la mise en place d'un nouvel utilisateur (utiliser par exemple votre prénom).

🖹 🖄

### Le PC avec les photos face avant et arrière, ses composants liés, les connexions liés (écran, clavier, souris)

| C | E Éléments visualisés • contient •                                                                                                    |                                                                                                    |                 |                 |                              |      |                       |                         |  |  |  |  |
|---|----------------------------------------------------------------------------------------------------|----------------------------------------------------------------------------------------------------|-----------------|-----------------|------------------------------|------|-----------------------|-------------------------|--|--|--|--|
| ( | • règle           • règle globale           (+) groupe <del>a</del> Rechercher <sup>t</sup> <sup>t</sup> |                                                                                                    |                 |                 |                              |      |                       |                         |  |  |  |  |
|   | F Actions                                                                                                    | <ul> <li> <sup>1</sup> <sup>1</sup></li></ul> | DQ & D          | ×               |                              |      |                       |                         |  |  |  |  |
|   | NOM STATUT                                                                                                    | FABRICANT                                                                                                    | NUMÉRO DE SÉRIE | TYPE MODÈLE     | SYSTÈME D'EXPLOITATION - NOM | LIEU | DERNIÈRE MODIFICATION | COMPOSANTS - PROCESSEUR |  |  |  |  |
|   | PC p46 (1)                                                                                                    | Terra                                                                                                    | R3469698        | Terra FR1009393 |                              |      | 2023-04-28 08:35      | processeur 1            |  |  |  |  |
|   | PC p46 (2)                                                                                                    | Terra                                                                                                    | R3469698        | Terra FR1009393 |                              |      | 2023-04-28 08:36      |                         |  |  |  |  |
|   | PC p46 (3)                                                                                                    | Terra                                                                                                    | R3469698        | Terra FR1009393 |                              |      | 2023-04-28 08:37      |                         |  |  |  |  |
|   | PC p46 (4)                                                                                                    | Terra                                                                                                    | R3469698        | Terra FR1009393 |                              |      | 2023-04-28 08:37      |                         |  |  |  |  |
|   | PC p46 (5)                                                                                                    | Terra                                                                                                    | R3469698        | Terra FR1009393 |                              |      | 2023-04-28 08:37      |                         |  |  |  |  |
|   | PC p46 (6)                                                                                                    | Terra                                                                                                    | R3469698        | Terra FR1009393 |                              |      | 2023-04-28 08:38      |                         |  |  |  |  |
|   | 15 V lignes /                                                                                                    | page                                                                                                    |                 |                 | De 1 à 6 sur 6 lignes        |      |                       |                         |  |  |  |  |
|   |                                                                                                    |                                                                                                    |                 |                 |                              |      |                       |                         |  |  |  |  |
|   |                                                                                                    |                                                                                                    |                 |                 |                              |      |                       |                         |  |  |  |  |

| Ordinateur              |                                       |            |          |       |   |                   |            |        |   |      |        |
|-------------------------|---------------------------------------|------------|----------|-------|---|-------------------|------------|--------|---|------|--------|
| Analyse d'impact        | Nom                                   | PC p46     |          |       |   | Statut            |            | *      | i | +    | Images |
| Systèmes d'exploitation | Position dans le<br>centre de données | 🖯 switch p | 046 (U1) |       |   |                   |            |        |   |      |        |
| Composants 9            |                                       |            |          |       |   |                   |            |        |   |      |        |
| /olumes                 | Lieu                                  |            | Ŧ        | i   + |   | Type d'ordinateur |            | *      | i | +    |        |
| Logiciels               | Responsable                           | Guelle Ma  | thieu    | *     | i | Fabricant         | Terra      | *      | i | +    | A AP   |
| Connexions 3            | teeninque                             |            |          |       |   |                   |            |        |   |      |        |
| Ports réseau            | Groupe technique                      | 20222      |          | *   i | + | Modèle            | rra FR1009 | 9393 - | i | +    |        |
| Connecteurs             | Usager numéro                         |            |          |       | T | Numéro de série   | R3469698   |        |   |      |        |
| Contrôle à distance     | Usager                                |            |          |       |   | Numéro            |            |        |   |      |        |
| Gestion                 |                                       |            |          |       |   | d'inventaire      |            |        |   |      |        |
| Contrats                | Utilisateur                           |            |          | v     | i | Réseau            |            | *      | i | +    |        |
| Documents 2             | Groupe                                |            |          | • i   | + | UUID              |            |        |   |      |        |
| Virtualisation          | Commentaires                          |            |          |       |   | Source de mise à  |            |        | i | +    |        |
| Antivirus               |                                       |            |          |       |   | jour              |            |        |   |      |        |
| Base de connaissances   |                                       |            |          |       | A |                   |            |        |   |      |        |
| Tickets                 |                                       |            |          |       |   |                   |            |        | ſ | 1000 |        |

| Analyse d'impact        | Ajouter | r un nouveau composant |           |            |                  |                | Ajouter |
|-------------------------|---------|------------------------|-----------|------------|------------------|----------------|---------|
| Systèmes d'exploitation | Comp    | osants                 |           |            |                  |                |         |
| Composants 9            |         | Type de composant      |           |            | Caractéristiques |                | Actions |
| Volumes                 |         | CARTE MÈRE             |           | FABRICANT  |                  |                |         |
| Logiciels               |         | carte mère 46 +        | DELL      |            | Mettre à iour    |                |         |
| Connexions 3            |         | PROCESSEUR             |           | FABRICANT  |                  |                |         |
| Ports réseau            |         | processeur 1 +         | Intel     |            | Mettre à jour    |                |         |
| Connecteurs             |         | MÉMOIRE                | FABRICANT | ТҮРЕ       |                  | TAILLE (MIO)   |         |
| Contrôle à distance     |         | ram p46 1 +            | Samsung   |            | Mettre à jour    | 512            |         |
| Gestion                 |         | ram p46 2 +            | Samsung   | DDR        | Mettre à jour    | 2000           |         |
| Contrats                |         | DISQUE DUR             |           | FABRICANT  |                  | CAPACITÉ (MIO) |         |
| Documents 2             |         | disque dur hdd p46 +   | Westerr   | n digital  | Mettre à jour    | 80             |         |
| Virtualisation          |         | CARTE RÉSEAU           | FABRICANT | DÉBIT      |                  |                |         |
| Antivirus               |         | carte réseau p46 +     | MPX       | 10/100Mbps | Mettre à jour    |                |         |
| Base de connaissances   |         | LECTEUR                | FABRICANT | ÉCRITURE   |                  |                |         |
| Tickets                 |         | lecteur DVD p46 +      | Asus      |            | Mettre à jour    |                |         |
| Problèmes               |         | graveur p46 +          | Sony      | Oui        | Mettre à jour    |                |         |
| Changements             |         | ALIMENTATION           |           | FABRICANT  |                  |                |         |
| Liens                   |         | alimentation p46 +     | DELL      |            | Mettre à jour    |                |         |
| Certificats             |         | Type de composant      |           |            | Caractéristiques |                | Actions |

| Analyse d'impact        | Connecter un element |             |                        |               |                 |                     |
|-------------------------|----------------------|-------------|------------------------|---------------|-----------------|---------------------|
| Systèmes d'exploitation | ▼                    |             |                        |               |                 | Connecter           |
| Composants 9            |                      |             |                        |               |                 |                     |
| Volumes                 | ↓ Actions            |             |                        |               |                 |                     |
| Logiciels               | Туре                 | Nom         | Inventaire automatique | Entité        | Numéro de série | Numéro d'inventaire |
| Connexions 3            | Moniteur             | écran p46   | Non                    | Entité racine |                 |                     |
| Ports réseau            | Périphérique         | clavier p46 | Non                    | Entité racine |                 |                     |
| Connecteurs             | Périphérique         | souris p46  | Non                    | Entité racine |                 |                     |
| Contrôle à distance     | Туре                 | Nom         | Inventaire automatique | Entité        | Numéro de série | Numéro d'inventaire |
| Gestion                 | 1_ Actions           |             |                        |               |                 |                     |
| Contrats                |                      |             |                        |               |                 |                     |
| Documents 2             |                      |             |                        |               |                 |                     |
| Virtualisation          |                      |             |                        |               |                 |                     |
| Antivirus               |                      |             |                        |               |                 |                     |
| Base de connaissances   |                      |             |                        |               |                 |                     |
| Tickets                 |                      |             |                        |               |                 |                     |
| Problèmes               |                      |             |                        |               |                 |                     |
| Changements             |                      |             |                        |               |                 |                     |
| Liens                   |                      |             |                        |               |                 |                     |
| Certificats             |                      |             |                        |               |                 |                     |
| Notes                   |                      |             |                        |               |                 |                     |
|                         |                      |             |                        |               |                 |                     |

### Switch de la salle avec les photos faces avant et arrière

| « < 🗉            | 😑 Baie - switch p46          |                                      |                                       |                   |               | : Actions ~ 2/2 |
|------------------|------------------------------|--------------------------------------|---------------------------------------|-------------------|---------------|-----------------|
| Éléments 1       |                              |                                      |                                       |                   |               |                 |
| Baie             | Nom                          | switch p46                           | Statut                                | *                 | i +           | Images          |
| Analyse d'impact | Lieu                         | • i + Ø                              | Type de baie                          | switch -          | i +           |                 |
| Gestion          | Responsable                  | Guelle Mathieu 👻 i                   | Fabricant                             | Cisco 👻           | i +           |                 |
| Contrats         | technique                    |                                      |                                       |                   |               |                 |
| Documents 2      | Groupe technique             | • i +                                | Modèle                                | yst 2950 series 🔻 | i +           |                 |
| Tickets          | Numéro de série              |                                      | Numéro                                |                   |               |                 |
| Problèmes        |                              |                                      | d'inventaire                          |                   |               |                 |
| Changements      | Commentaires                 |                                      | Salle serveur                         |                   | • i           |                 |
| Historique 5     |                              |                                      | s                                     |                   |               |                 |
| Tous             | Position dans la salle       | Aucune salle trouvée ou sélectionnée | Orientation de la porte dans la salle | Nord              | ~             |                 |
|                  | Nombre d'unités              | 24                                   | Largeur                               | 445               | ÷             |                 |
|                  | Hauteur                      | 44 0                                 | Profondeur                            | 242               | $\hat{}$      |                 |
|                  | Puissance max. (en<br>watts) | 30 ≎                                 | Puissance mesurée<br>(en watts)       | 0                 | $\hat{\cdot}$ |                 |

### Imprimante à jet d'encre avec les cartouches associées

|                         | nprimantes + Ajouter         | Q Rechercher 公 Listes                       | arits            | Rechercher          |            | Q Super Au<br>Entité racin | e (Arborescence)   |
|-------------------------|------------------------------|---------------------------------------------|------------------|---------------------|------------|----------------------------|--------------------|
|                         | 👌 Imprimante - imprim        | ante à jet d'encre couleur                  |                  |                     |            | : Actions ~                | 1/2 > »            |
| nprimante               |                              |                                             |                  |                     |            |                            |                    |
| alyse d'impact          | Nom                          | imprimante à jet d'encre (                  | Statut           | •                   | i +        | Images                     |                    |
| stèmes d'exploitation   | Lieu                         | • i + 🖾 • Ty                                | vpe d'imprimante | d'encre couleur v   | i +        |                            |                    |
| giciels                 | Responsable                  | Guelle Mathieu 👻 i                          | Fabricant        | Canon -             | i +        | 10-00                      |                    |
| artouches 4             | technique                    |                                             |                  |                     |            |                            |                    |
| ompteurs de pages       | Groupe technique             | • i +                                       | Modèle           | Pixma g6050 🔹       | i +        |                            |                    |
| omposants               | Usager numéro                |                                             | Numéro de série  | 3113C006            |            |                            |                    |
| olumes                  | Usager                       |                                             | Numéro           |                     |            |                            |                    |
| onnexions               |                              |                                             | d'inventaire     |                     |            |                            |                    |
| orts réseau             | Sysdescr                     | I                                           | dentifiant SNMP  |                     | - i        |                            |                    |
| onnecteurs              |                              |                                             |                  |                     |            |                            |                    |
| estion                  | Utilicatour                  |                                             | Type de gestion  |                     |            |                            |                    |
| ontrats                 | Othisateur                   | ····· · ·                                   | Type de gestion  | Gestion unitaire    | *          |                            |                    |
| ocuments                | Réseau                       | • i +                                       | Groupe           | •                   | i +        |                            |                    |
| ase de connaissances    | UUID                         |                                             | Commentaires     |                     |            |                            |                    |
| ckets                   |                              |                                             |                  |                     |            |                            |                    |
| Imprimante              | Cartridge inventoried inform | ation                                       |                  |                     |            |                            |                    |
| Analyse d'impact        | Propriété                    |                                             |                  | Valeu               | ır         |                            |                    |
| Systèmes d'exploitation |                              |                                             |                  |                     |            |                            |                    |
| Logiciels               |                              | cyan - Canon GI-50 - Cyan (19) - 🔻          |                  | × 1 ···             |            | Installer                  |                    |
| Cartouches 4            | ⊊ Actions                    |                                             |                  |                     |            |                            |                    |
| Compteurs de pages      | Cartouches utilisées         |                                             |                  |                     |            |                            |                    |
| Composants              | ID Modèle de cartouc         | ne                                          |                  | Type de cartouche   |            | Date d'ajout               | Date d'utilisation |
| Volumes                 | 0 1                          | cartouche canon cyan - Canon GI-50 - C      | yan              | réservoire          | d'encre    | 2023-04-11                 | 2023-04-11         |
| Connexions              | 21                           | cartouche canon jaune - Canon GI-50 - Ja    | aune             | réservoire          | d'encre    | 2023-04-11                 | 2023-04-11         |
| Ports réseau            | 41                           | cartouche canon magenta - Canon GI-50 - M   | lagenta          | réservoire          | d'encre    | 2023-04-11                 | 2023-04-1          |
| Connecteurs             | 61                           | -<br>cartouche canon noir - Canon GI-50 - N | oir              | réservoire          | d'encre    | 2023-04-11                 | 2023-04-1          |
| Gestion                 | ↑ Actions                    |                                             |                  |                     |            |                            |                    |
| Contrats                |                              |                                             |                  |                     |            |                            |                    |
| Documents               | Cartouches usagées           |                                             |                  |                     |            |                            |                    |
|                         | ID Modèle de cartouch        | e Type de cartouche                         | Date d'aiout D   | ate d'utilisation D | ate de fin | Compteur imprimante        | Pages imprim       |

### Imprimante laser avec les cartouches associées

| « < 🗉                   | 合 Imprimante - imprim        | ante laser couleur                  |                   |                    |                 | : Actions ~         | 2/2                |
|-------------------------|------------------------------|-------------------------------------|-------------------|--------------------|-----------------|---------------------|--------------------|
| nprimante               |                              |                                     |                   |                    |                 |                     |                    |
| nalyse d'impact         | Nom                          | imprimante laser couleur            | Statut            |                    | • i +           | Images              |                    |
| ystèmes d'exploitation  | Lieu                         | • i + Ø                             | Type d'imprimante | te laser couleu    | ır• i +         |                     |                    |
| ogiciels                | Responsable                  | Guelle Mathieu 🔹 i                  | Fabricant         | Brother            | • i +           |                     |                    |
| artouches 4             | technique                    |                                     |                   |                    |                 |                     |                    |
| ompteurs de pages       | Groupe technique             | v i +                               | Modèle            | DCP-L3550CDW       | / - i +         | tongau a            | 1                  |
| omposants               | Usager numéro                |                                     | Numéro de série   |                    |                 | -                   |                    |
| olumes                  | Usager                       |                                     | Numéro            |                    |                 |                     |                    |
| onnexions               |                              |                                     | d'inventaire      |                    |                 |                     |                    |
| orts réseau             | Sysdescr                     |                                     | Identifiant SNMP  |                    | • i             |                     |                    |
| onnecteurs              |                              |                                     |                   |                    |                 |                     |                    |
| estion                  | Utilisateur                  | v i                                 | Type de gestion   |                    |                 |                     |                    |
| ontrats                 |                              |                                     | .)po do goodon    | Gestion unitaire   | •               |                     |                    |
| ocuments                | Réseau                       | • i +                               | Groupe            |                    | • i +           |                     |                    |
| ase de connaissances    | UUID                         |                                     | Commentaires      |                    |                 |                     |                    |
| ckets                   |                              |                                     |                   |                    |                 |                     |                    |
| Imprimante              | Cartridge inventoried inform | ation                               |                   |                    |                 |                     |                    |
| Analyse d'impact        | Propriété                    |                                     |                   |                    | Valeur          |                     |                    |
| Systèmes d'exploitation |                              |                                     |                   |                    |                 |                     |                    |
| Logiciels               |                              | yan - Brother TN243 - Cyan (19) -   | Ŧ                 | x 1+               |                 | Installer           |                    |
| Cartouches 4            | ↓ Actions                    |                                     |                   |                    |                 |                     |                    |
| Compteurs de pages      | Cartouches utilisées<br>s 4  |                                     |                   |                    |                 |                     |                    |
| Composants              | ID Modèle de cartou          | che                                 |                   | Type de c          | artouche        | Date d'ajout        | Date d'utilisation |
| Volumes                 | 81                           | cartouche brother cyan - Brother    | r TN243 - Cyan    |                    | cartouche laser | 2023-04-11          | 2023-04-1          |
| Connexions              | 101                          | cartouche brother jaune - Brother   | TN243 - Jaune     |                    | cartouche laser | 2023-04-11          | 2023-04-           |
| Ports réseau            | 121                          | cartouche brother magenta - Brother | r TN243 - Magenta |                    | cartouche laser | 2023-04-11          | 2023-04-           |
| Connecteurs             | 141                          | cartouche brother noir - Brother    | TN243 - Noir      |                    | cartouche laser | 2023-04-11          | 2023-04-           |
| Gestion                 | 1 Actions                    |                                     |                   |                    |                 |                     |                    |
| Contrats                | Cartouches usagées           |                                     |                   |                    |                 |                     |                    |
| Documents               |                              |                                     |                   |                    |                 |                     |                    |
| Deve de constitución de | ID Modèle de cartouch        | e Type de cartouche                 | Date d'ajout      | Date d'utilisation | Date de fin     | Compteur imprimante | Pages imprim       |

### Commutateur manageable avec les photos face avant et arrière

| <b>G</b> LPI             | 🙆 Accueil / 🍄 Parc / 🖯 Ba | Q Super-Admin<br>Entité racine (Arborescence) GL |                    |                                 |                    |                      |
|--------------------------|---------------------------|--------------------------------------------------|--------------------|---------------------------------|--------------------|----------------------|
| 🖒 Chercher dans le menu  |                           | 😑 Baie - switch manag                            | eable              |                                 |                    | : Actions ~ 1/2 > >> |
| 🔗 Parc 🗸 🗸               | Éléments                  |                                                  |                    |                                 |                    |                      |
| Tableau de bord          | Baie                      | Nom                                              | switch manageable  | Statut                          | • i +              | Images               |
| <u>Ordinateurs</u>       | Analyse d'impact          | Lieu                                             | • i + Ø            | Type de baie                    | switch v i +       |                      |
| 🖵 Moniteurs              | Gestion                   | Responsable                                      | Guelle Mathieu 👻 i | Fabricant                       | Cisco - i +        |                      |
| Bt Logiciels             | Contrats                  | technique                                        |                    |                                 |                    |                      |
| X Matériels réseau       | Documents 1               | Groupe technique                                 | • i +              | Modèle                          | S350-24FP-4G 🕶 i + |                      |
| 🚓 Périphériques          | Tickets                   | Numéro de série                                  |                    | Numéro                          |                    |                      |
| 🖨 Imprimantes            | Problèmes                 |                                                  |                    | d'inventaire                    |                    |                      |
| 👌 Cartouches             | Changements               | Commentaires                                     |                    | Salle serveur                   | • i                |                      |
| Consommables             | Historique                |                                                  |                    |                                 |                    | A Consult            |
| 🗞 Téléphones             | Tous                      | Position dans la                                 |                    | Orientation de la               | Nevd               |                      |
| 😑 Baies                  | 1043                      | salle                                            | sélectionnée       | porte dans la salle             |                    | 4                    |
| ≣≣ Châssis               |                           | Nombre d'unités                                  | 24 🗘               | Largeur                         | 445 0              |                      |
| ¢∽ PDU                   |                           | Houtour                                          | 44                 | Drofondour                      | 245                |                      |
| Équipements passifs      |                           | Hauteur                                          | 44                 | Protondeur                      | 343                |                      |
| Équipements non<br>gérés |                           | Puissance max. (en<br>watts)                     | 438 🗘              | Puissance mesurée<br>(en watts) | 370 0              |                      |

#### Les composants réseau NAS et serveur

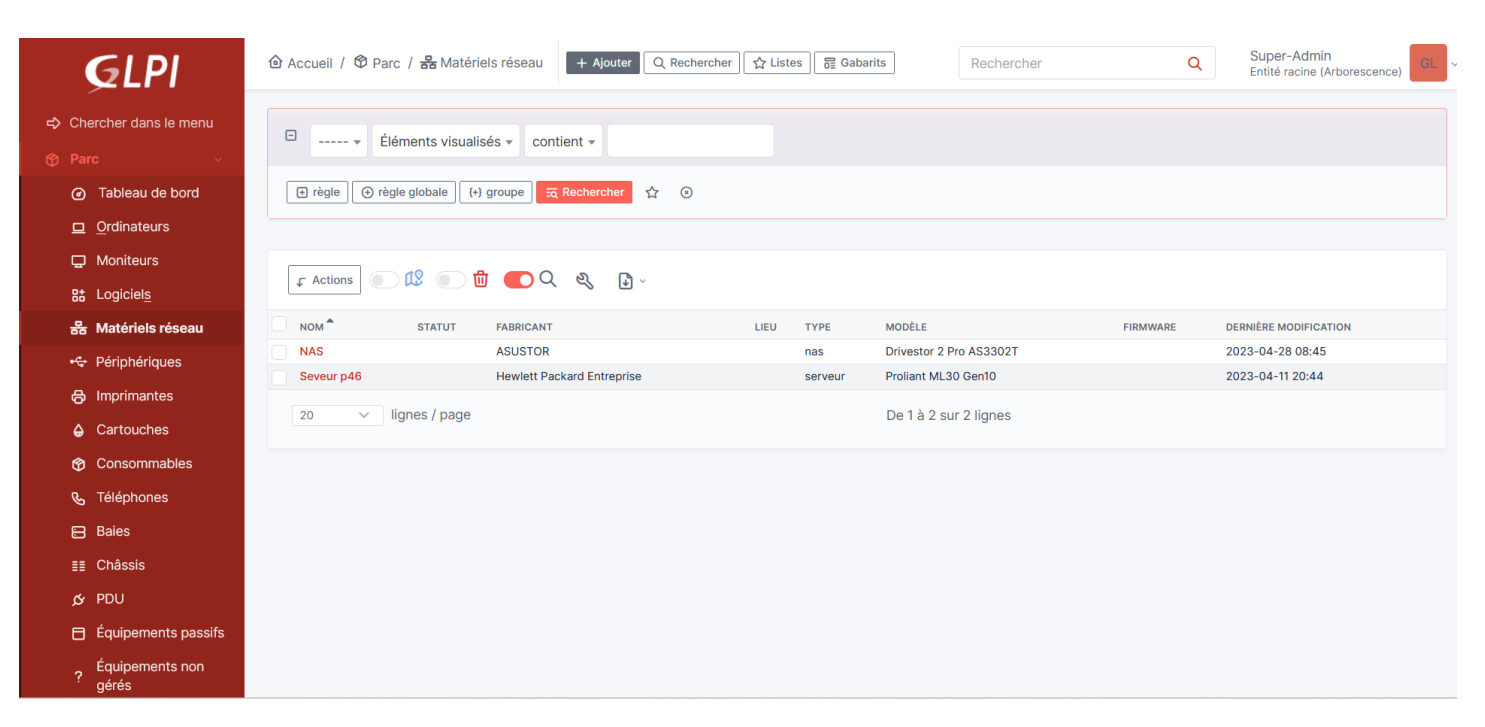

#### Les téléphones IP et autocommutateur

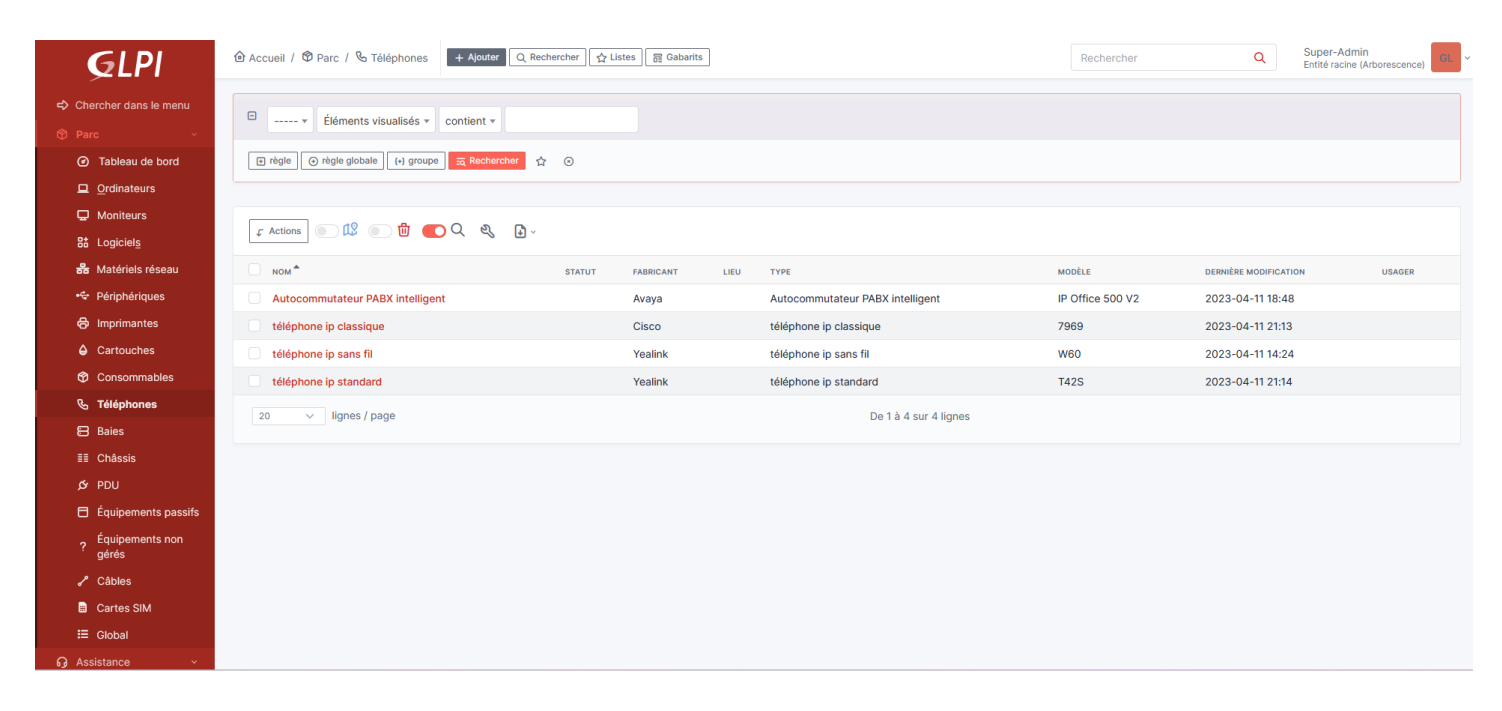

#### Les logiciels et système d'exploitation

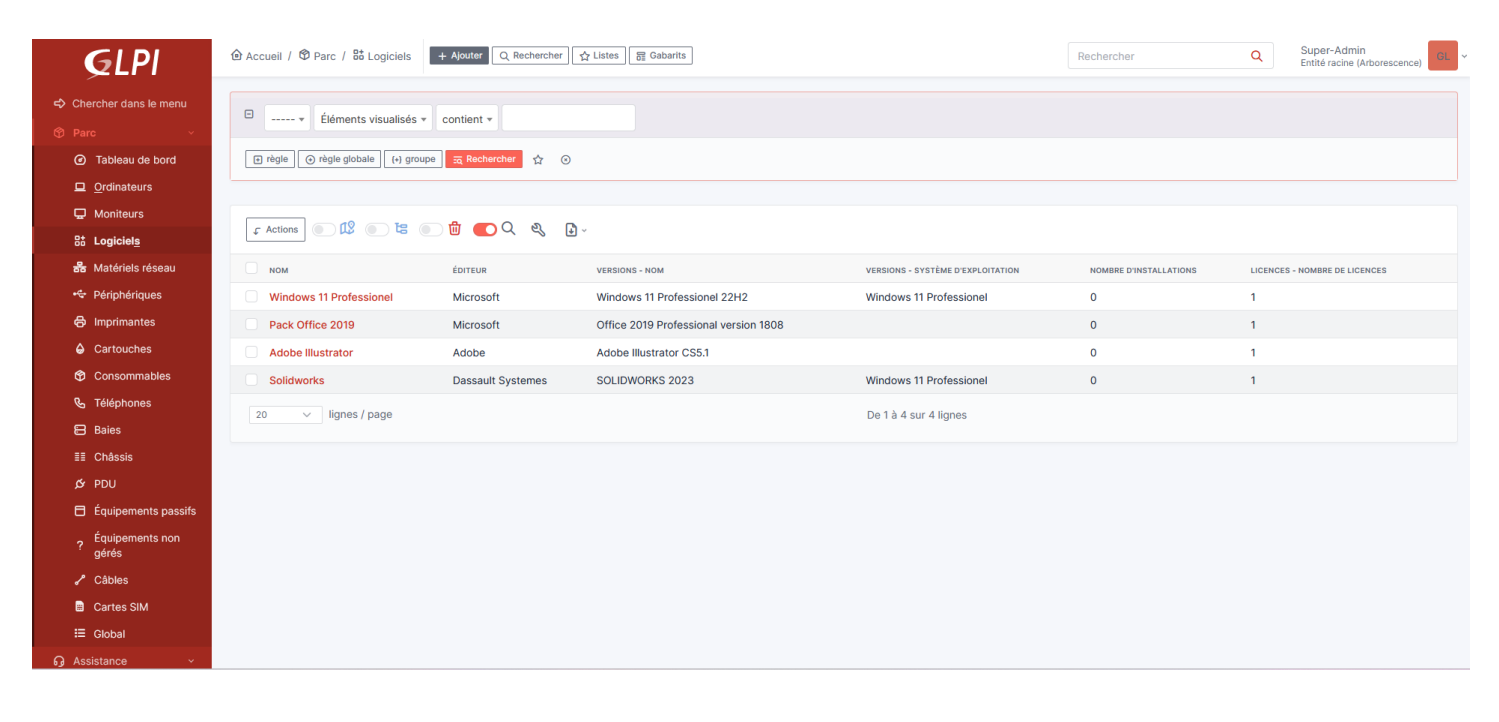

### Pour associer la ram à un PC il faut créer les composants dans configuration $\rightarrow$ composants $\rightarrow$ Mémoires

| <b>G</b> LPI          | Accueil /      Configuration /      Configuration /      Configuration / | composants<br>⊗ |
|-----------------------|--------------------------------------------------------------------------|-----------------|
| Chercher dans le menu |                                                                          |                 |
| 😚 Parc 🗸 🗸            | 器 Cartes réseau                                                          | \$              |
| റ്റ Assistance ~      | Cartes son                                                               | \$              |
| 🔁 Gestion 🗸 🗸         | 🎗 Composants génériques                                                  | 8               |
| 🖨 Outils 🗸 🗸          | · · · · · · · · · · · · · · · · · · ·                                    | ~               |
| Administration ~      | Contrôleurs                                                              | \$              |
| Configuration ~       | Disques durs                                                             | \$              |
| Composants            |                                                                          |                 |
| ▲ Notifications       | I Firmware                                                               | 8               |
| Niveaux de services   | Lecteurs                                                                 | \$              |
| <b>۱۱۱</b> Générale   | I Mémoires                                                               | ⇔. List         |
| 🕅 Unicité des champs  |                                                                          |                 |
| Actions automatiques  | Processeurs                                                              | \$              |
|                       | Périphériques PCI                                                        | \$              |
| Collecteurs           |                                                                          |                 |
| Liens externes        | viceMemory                                                               |                 |

| <b>G</b> LPI                   | 🙆 Accueil / 🕸 Configuration | n / 🏶 Composants / Mémoires | + Ajouter Q Rechercher | Rechercher        | Q Super-Admin<br>Entité racine (Arborescence) |
|--------------------------------|-----------------------------|-----------------------------|------------------------|-------------------|-----------------------------------------------|
| 🗢 Chercher dans le menu        |                             | 📟 Mémoire - ram p46 1       |                        |                   | : Actions ~ 1/2 > >>                          |
| 😚 Parc 🗸 🗸                     | Mémoire                     |                             |                        |                   |                                               |
| မှ Assistance ~                | Éléments 1                  | Nom                         | ram p46 1              | Commentaires      |                                               |
| 🔁 Gestion 🗸 🗸                  | Documents                   |                             |                        |                   |                                               |
| 🖨 Outils 🗸 🗸                   | Historique 2                | Fabricant                   | Samsung + i +          | Taille par défaut | 512                                           |
| Administration ~               | Tous                        | Fréquence                   | 0                      | Туре              | + i +                                         |
| Configuration                  |                             | Modèle                      | M378T6553CZ3-CD5 - i + |                   |                                               |
| <ul> <li>Composants</li> </ul> |                             |                             |                        |                   |                                               |
| A Notifications                |                             |                             |                        | ប្រឹ Sup          | primer définitivement 🕄 Sauvegarder           |
| Niveaux de services            |                             |                             |                        |                   |                                               |
| <b>tif</b> Générale            |                             |                             |                        |                   |                                               |
| က်လ Unicité des champs         |                             |                             |                        |                   |                                               |
| Actions automatiques           |                             |                             |                        |                   |                                               |
| င္ Authentification            |                             |                             |                        |                   |                                               |
| Collecteurs                    |                             |                             |                        |                   |                                               |
| Liens externes                 |                             |                             |                        |                   |                                               |
| A D1 -                         |                             |                             |                        |                   |                                               |

# Ensuite il faut aller dans parc $\rightarrow$ ordinateurs $\rightarrow$ composants $\rightarrow$ type de périphériques $\rightarrow$ ajouter un nouveau composant $\rightarrow$ ajouter

| <b>G</b> LPI              | 🏠 Accueil / 🍄 Parc / 旦 Or | dinateurs + Ajouter Q Rech      | ercher ] [☆ Listes ] 급 Gabarits | Rechercher          | Q Super-A<br>Entité rac | dmin<br>ine (Arborescence) |
|---------------------------|---------------------------|---------------------------------|---------------------------------|---------------------|-------------------------|----------------------------|
| 🖒 Chercher dans le menu   |                           | Ordinateur - PC p46             |                                 |                     | : Actions ~             | 1/1                        |
| 😚 Parc 🗸 🗸                | Ordinateur                |                                 |                                 |                     |                         |                            |
| Tableau de bord           | Analyse d'impact          |                                 |                                 |                     |                         |                            |
| □ Ordinateurs             | Systèmes d'exploitation   | Ajouter un nouveau<br>composant | ram p46 1                       | Aiouter de pouveaux | v composants            | Ajouter                    |
| 🖵 Moniteurs               | Composants                | 9                               |                                 | et / ou             | x composants            |                            |
| 8t Logiciels              | Volumes                   |                                 | Aucun composant non arrecte :   |                     |                         |                            |
| 器 Matériels réseau        | Logiciels                 | Composants                      |                                 |                     |                         |                            |
| 🚓 Périphériques           | Connexions                | 3 Type de composant             |                                 | Caractéristiques    |                         | Actions                    |
| 🖨 Imprimantes             | Ports réseau              | CARTE                           | MÈRE FABRICANT                  |                     |                         |                            |
| Cartouches                | Connecteurs               | carte mère 46 +                 | DELL                            | Mettre              | à jour                  |                            |
| Consommables              | Contrôle à distance       | PROCES                          | SEUR FABRICANT                  |                     |                         |                            |
| 🗞 Téléphones              | Gestion                   | processeur 1 +                  | Intel                           | Mettre              | à jour                  |                            |
| 😑 Baies                   | Contrats                  | MÉMOIRE                         | FABRICANT TYPE                  |                     | TAILLE (MIO)            |                            |
| ≣≣ Châssis                | Documents                 | 2 ram p46 1 +                   | Samsung                         | Mettre à jour       | 512                     |                            |
| ¢ PDU                     | Virtualisation            | ram p46 2 +                     | Samsung DDR                     | Mettre à jour       | 2000                    |                            |
| Équipements passifs       | Antivirus                 | DISQUE                          | DUR FABRICANT                   |                     | CAPACITÉ (MIO)          |                            |
| Pequipements non<br>gérés | Base de connaissances     | disque dur hdd p46 +            | Western digital                 | Mettre à jour       | 80                      |                            |

Pour associer des cartouches à une imprimante la première étape est de créer des cartouches : parc  $\rightarrow$  cartouches

| <b>G</b> LPI             | 🙆 Accueil / 🎯 Parc / 🖨 Ca | rtouches + Ajouter Q Rech   | ercher                   | Rechercher                  | Q Super-Admin<br>Entité racine (Arborescence) GL ~ |
|--------------------------|---------------------------|-----------------------------|--------------------------|-----------------------------|----------------------------------------------------|
| 🖒 Chercher dans le menu  | « < 🗉                     | Modèle de cartouche - carto | buche canon cyan         |                             | : Actions - 5/8 > >>                               |
| 🏟 Parc 🗸 🗸               | Modèle de cartouche       |                             |                          |                             |                                                    |
| Tableau de bord          | Cartouches 20             | Nom                         | cartouche canon cyan     | Lieu                        | • i + Ø                                            |
| Ordinateurs              | Modèles d'imprimantes 1   | Type de cartouche           | réservoire d'encre 🔹 i + | Référence                   | Canon GI-50 - Cyan                                 |
| 🖵 Moniteurs              | Gestion                   | Responsable technique       | Guelle Mathieu 👻 i       | Fabricant                   | Canon v i +                                        |
| Handreicels              | Documents                 | Groupe technique            | v i +                    | Commentaires                |                                                    |
| 器 Matériels réseau       | Liens                     | oroupe teerinique           | · · ·                    | Commentaires                |                                                    |
| 🚓 Périphériques          | Notes                     |                             |                          |                             |                                                    |
| 🖨 Imprimantes            | Historique 4              | Seuil d'alerte              | 10 -                     | Images                      | Fichier(s) (2 Mio maximum) <mark>i</mark>          |
| Cartouches               | Tous                      |                             |                          |                             | Glissez et déposez votre fichier ici,<br>ou        |
| Consommables             |                           |                             |                          |                             | Parcourir Aucun ficctionné.                        |
| 🗞 Téléphones             |                           |                             |                          |                             |                                                    |
| 😑 Baies                  |                           | Objectif de stock           | 0                        |                             |                                                    |
| ≣≣ Châssis               |                           |                             |                          |                             |                                                    |
| ራ PDU                    |                           |                             |                          |                             | Dettre à la corbeille                              |
| 🗎 Équipements passifs    |                           |                             |                          |                             |                                                    |
| Équipements non<br>gérés |                           | Créé le 2023-04-11 13:38    |                          | Dernière mise à jour le 202 | 23-04-11 13:55                                     |

Pour associer des cartouches pour une imprimante il faut aller dans parc  $\rightarrow$  imprimante  $\rightarrow$  sélectionner la bonne imprimante  $\rightarrow$  cartouches  $\rightarrow$  choisir la cartouche à installer $\rightarrow$  installer

| <b>G</b> LPI                        | 🙆 Accueil / 🏾 Parc / 🖨 Ir | nprimantes + Ajouter Q Rechercher 1 Listes 2 Gabarits Rechercher Q Super-Admin Entité racine (Arborescence)             |
|-------------------------------------|---------------------------|----------------------------------------------------------------------------------------------------|
| ➡ Chercher dans le menu             |                           | Imprimante - imprimante à jet d'encre couleur Actions - 1/2 > >                                                         |
|                                     | Imprimante                | Cartridge inventoried information                                                                                       |
| <ul> <li>Tableau de bord</li> </ul> | Analyse d'impact          | Propriété Valeur                                                                                                    |
| Ordinateurs                         | Systèmes d'exploitation   |                                                                                                    |
| 🖵 Moniteurs                         | Logiciels                 | cyan - Canon Gl-50 - Cyan (19) - 🔺 X 1 👻 Installer                                                                      |
| Bt Logiciels                        | Cartouches 4              | cartouche canon cyan - Canon GI-50 - Cyan (19) -                                                                        |
| Hatériels réseau                    | Compteurs de pages        | cartouche canon jaune - Canon GI-50 - Jaune (19) -                                                                      |
| 🚭 Périphériques                     | Composants                | cartouche canon magenta - Canon GI-50 - Magenta (19) -                                                                  |
| 🖨 Imprimantes                       | Volumee                   | ID Modèle cartouche canon noir - Canon Gl-50 - Noir (19) - Type de cartouche Date d'ajout Date d'utilisation            |
| 🖨 Cartouches                        | volumes                   | 1         cartouche canon cyan - Canon GI-50 - Cyan         réservoire d'encre         2023-04-11         2023-04-11    |
| Consommables                        | Connexions                | 21 cartouche canon jaune - Canon GI-50 - Jaune réservoire d'encre 2023-04-11 2023-04-11                                 |
| 🗞 Téléphones                        | Ports réseau              | 41 cartouche canon magenta - Canon GI-50 - Magenta réservoire d'encre 2023-04-11 2023-04-11                             |
| 🗃 Baies                             | Connecteurs               | 61         cartouche canon noir - Canon GI-50 - Noir         réservoire d'encre         2023-04-11         2023-04-11   |
| <br>≡≡ Châssis                      | Gestion                   | 1 Actions                                                                                                    |
| of PDU                              | Contrats                  |                                                                                                    |
|                                     | Documents                 | Cartoucnes usagees                                                                                                    |
|                                     | Base de connaissances     | D Modèle de cartouche Type de cartouche Date d'ajout Date d'utilisation Date de fin Compteur imprimante Pages imprimées |
| ? gérés                             | Tickets                   |                                                                                                    |

### Pour créer un nouvel utilisateur il faut aller dans le menu déroulant d'administration et sélectionner utilisateur

| <b>G</b> LPI            | $\odot$ Accueil / $\odot$ Administration / $\ref{eq: Administration}$ / $\ref{eq: Administration}$ | + Ajouter Q Rechercher | Rechercher | Q         | Super-Admin<br>Entité racine (A | rborescence) |
|-------------------------|----------------------------------------------------------------------------------------------------|------------------------|------------|-----------|---------------------------------|--------------|
| 🖒 Chercher dans le menu | Actions Ajouter utilisateur                                                                        |                        |            |           |                                 |              |
| 😚 Parc 🗸 🗸              |                                                                                                    |                        |            |           |                                 |              |
| റ്റ Assistance ~        | Éléments visualisés      contient                                                                  |                        |            |           |                                 |              |
| 🔁 Gestion 🗸 🗸           |                                                                                                    | rchar 🛧 😡              |            |           |                                 |              |
| 🖨 Outils 🗸 🗸            | Tregre Oregre groupe to groupe to recre                                                            |                        |            |           |                                 |              |
|                         |                                                                                                    |                        |            |           |                                 |              |
| 은 <u>U</u> tilisateurs  | 🗸 Actions 🔍 🕼 💽 🔁 🕕 🖞 💽                                                                            | ) Q & J .              |            |           |                                 |              |
| 읝 <u>G</u> roupes       |                                                                                                    | NOM DE FAMILLE         | COURRIELS  | TÉLÉPHONE | LIEU                            | ACTIF        |
|                         |                                                                                                    |                        |            |           |                                 | Oui          |
| 🛱 Règles                |                                                                                                    | Support                |            |           |                                 | Oui          |
| 🛄 Dictionnaires         | gipi-system                                                                                        | Qualla                 |            |           |                                 | Oui          |
| Ar Profils              | MG mathieu                                                                                         | Gueile                 |            |           |                                 | Oui          |
| File d'attente des      | NO normal                                                                                          |                        |            |           |                                 | Oui          |
| notifications           | PO post-only                                                                                       |                        |            |           |                                 | Oui          |
| Journaux                | TE tech                                                                                            |                        |            |           |                                 | Oui          |
| 介 Inventaire            |                                                                                                    |                        |            |           |                                 |              |
|                         | 1 A A A A A A A A A A A A A A A A A A A                                                            |                        |            |           |                                 |              |

### Cliquer sur ajouter un utilisateur

| <b>G</b> LPI            | $^{igodoldoldoldoldoldoldoldoldoldoldoldoldol$ | Utilisateurs + Ajouter Q Rechercher | ☆ Listes Rec | hercher Q | Super-Admin<br>Entité racine (Arborescence) | GL ~ |
|-------------------------|------------------------------------------------|-------------------------------------|--------------|-----------|---------------------------------------------|------|
| Chercher dans le menu   | Actions Ajouter utilisateur                    |                                     |              |           |                                             |      |
| 😚 Parc 🗸 🗸              |                                                |                                     |              |           |                                             |      |
| റ്റെ Assistance 🗸 🗸     | 😑 👻 Éléments visualisés                        | ✓ contient ✓                        |              |           |                                             |      |
| Gestion ~               | 🕀 règle (+) gro                                | upe - Rechercher                    |              |           |                                             |      |
| 🔁 Outils 🗸 🗸            |                                                |                                     |              |           |                                             |      |
| O Administration ~      |                                                |                                     |              |           |                                             |      |
| ႙_ <u>U</u> tilisateurs | 🗸 Actions                                      | 🔍 🖞 🌑 Q 🔍 🔒 🗸                       |              |           |                                             |      |
| 였 <u>G</u> roupes       |                                                | NOM DE FAMILLE                      | COURRIELS    | TÉLÉPHONE | LIEU ACTIF                                  |      |
| Sentités                | GL glpi                                        |                                     |              |           | Oui                                         |      |
| 🖽 Règles                | api-system                                     | Support                             |              |           | Oui                                         |      |
| 🛄 Dictionnaires         |                                                | Guelle                              |              |           | Oui                                         |      |
| A Profils               | mathieu                                        |                                     |              |           | Qui                                         |      |
| File d'attente des      | NO normal                                      |                                     |              |           | Gu                                          |      |
| notifications           | PO post-only                                   |                                     |              |           | Oui                                         |      |
| Journaux                | TE tech                                        |                                     |              |           | Oui                                         |      |
| Inventaire              |                                                |                                     |              |           |                                             |      |

### Entrer les informations qui définissent le nouvel utilisateur, lui donné des droits ou non en fonction des besoins

| Identifiant               | Math G                              |   |                |                     |   |
|---------------------------|-------------------------------------|---|----------------|---------------------|---|
| Nom de famille            | Guelle                              |   |                |                     |   |
| Prénom                    | Mathieu                             |   |                |                     |   |
| Mot de passe              | •••••                               |   |                |                     |   |
| Confirmation mot de passe | •••••                               |   |                |                     |   |
| Fuseau horaire            | Utiliser la configuration serveur * |   |                |                     |   |
| Actif                     | Oui 👻                               |   | Courriels +    | ۲                   |   |
| Valide depuis             | 2023-04-11 12:00:00                 | • | Valide jusqu'à |                     | 8 |
| Téléphone                 |                                     |   |                |                     |   |
| Téléphone mobile          |                                     |   | Catégorie      | • i +               |   |
| Téléphone 2               |                                     |   |                |                     |   |
| Matricule                 |                                     |   | Commentaires   |                     |   |
| Titre                     | • i +                               |   |                |                     |   |
| Habilitation              |                                     |   | Récursif       | Non 👻               |   |
| Profil                    | Self-Service +                      |   | Entité         | Entité racine - i + |   |
| Pour finir la création du | ı profil appuyez sur ajouter        |   |                |                     |   |

| Habilitation |                | Récursif | Non 🔻               |
|--------------|----------------|----------|---------------------|
| Profil       | Self-Service * | Entité   | Entité racine + i + |

+ Ajouter